## UsingAccount Detail Query(TGIACCD)

1. Login to Banner 9 and locate the TGIA page.

- 2. Click the X to close the Printer Destinations screen if it displays.
- 3. The Basic Filter will display, supply any known information, then click

a.

4. After retrieving the intended records, you can filter the by repeating the filter process usi

| 10 | ) Nar     | ne             | Detail Code | Description                | Amount    | Balance | Term          | Aid Year | Period | Transaction Numb | er Transaction Numt |
|----|-----------|----------------|-------------|----------------------------|-----------|---------|---------------|----------|--------|------------------|---------------------|
|    | 700999999 | Mule, Mo       | 1111Delman  | Herrice Oxposit Nor Ont or | ne ng     | uu      | 0.00,001310   |          |        |                  |                     |
|    | 700999999 | Mule, Mo       | Under the   | nousing deposit retailor   | 10.00     | 00      | 0.001 2017101 |          |        |                  | 412                 |
|    | 700999999 | Mule, Mo       | CHKA        | ARC Check                  | 75.00     |         | 0.00 201710   |          |        |                  | 3                   |
|    | 700999999 | Mule, Mo       | CHKA        | ARC Check                  | 25.00     |         | 0.00 201710   |          |        |                  | 4                   |
|    | 700999999 | Mule, Mo       | UHMP        | Basic Meal Plan 2 Revenue  | 1,515.00  |         | 0.00 201710   |          |        |                  | 5                   |
|    | 700999999 | Mule, Mo       | UHRS        | Residence Hall Revenue     | 2,644.00  |         | 0.00 201710   |          |        |                  | 8                   |
|    | 700999999 | Mule, Mo       | CFBC        | Biochem Chem & Physic      | 15.00     |         | 0.00 201710   |          |        |                  | 7                   |
|    | 700999999 | Mule, Mo       | T101        | Undergraduate Tuition      | 859.40    |         | 0.00 201710   |          |        |                  | 8                   |
|    | 700999999 | Mule, Mo       | T101        | Undergraduate Tuition      | 644.55    |         | 0.00 201710   |          |        |                  | 9                   |
|    | 700999999 | Mule, Mo       | T101        | Undergraduate Tuition      | 6190      | 2       |               |          |        |                  | 144                 |
|    | 700999999 | Mule, Mo       | TYPEX       | 🔆 Transforte Tollon        | =88_11    |         |               |          |        |                  |                     |
|    | 700999999 | Mule, Mo       | T101        | Undergraduate Turbon       | 214.85    |         | 0.00 201/10   |          |        |                  | 12                  |
|    | 700999999 | Mule, Mo       | T108        | TRIO Course Tution         | 214.85    |         | 0.00 201710   |          |        |                  | 13                  |
|    | 700999999 | Mule, Mo       | T208        | Mandatory Fees             | 438.00    |         | 0.00 201710   |          |        |                  | 14                  |
|    | 700999999 | Mule, Mo       | T216        | Mandatory Fee - Testing    | 2.00      |         | 201710        |          |        | 15               |                     |
|    | 700999999 | Mule, Mo       | TRSS        | TRIO- University           | 2         | 150     | 0.00 2017     | 10       |        |                  | 16                  |
|    | 700999999 | Mule, Mo       | ORIE        | New Student Fee            | 50.00     | 0.0     | 0 201710      |          |        | 1                | /                   |
|    | 700999999 | Mule, Mo       |             |                            |           | A.D     |               | _        |        |                  |                     |
|    | 700999999 | Mule, Mo       | WEBE SX     |                            |           |         |               |          |        |                  | 1.                  |
| ٦, |           |                | THE NEW D   | 60                         |           |         |               |          |        |                  |                     |
|    |           |                | 2 10        | Total                      | 80,154.38 |         | 0.00          |          |        |                  | 100                 |
|    |           | N Do a Dec Dec | 15151       | - 11                       |           |         |               |          |        |                  | Decord 1 of 117     |

5. Hovering over the column labels will allow you to drag the columns to display in any order you prefer or size the columns:

| - | × @ elluc       | ian Account Detail Query TGIACCD 9.3 | (PPRD0927 | )           |                           |          |                  | 🔒 ADD  | 🖹 RETRIEVE 🛛 🛔 RELATED 🔅 TO | OOLS      |
|---|-----------------|--------------------------------------|-----------|-------------|---------------------------|----------|------------------|--------|-----------------------------|-----------|
|   | * ACCOUNT DETA  | IL QUERY                             |           |             |                           |          |                  |        | 🕀 httest 🖨 Delete 🦌 Gopy  🤻 | Filler    |
| * | Active filters: | ID: (Equais) O Clear All             |           |             |                           |          |                  |        | Filter Again                | 0         |
|   | ID N            | lame                                 | Term      | Detail Code | Description               | Amount   | Ald Year Balance | Period | Transaction Number Tran     | a farmi - |
|   | 700999999       | Mule, Mo                             | 201710    | UHDN        | Housing Deposit Non Ref   | 25.00    | 0.00             |        |                             |           |
|   | 700999999       | Mule, Mo                             | 201710    | UHDP        | Housing Deposit Refund    | 75.00    | 0.00             | )      | 2                           |           |
| Q | 700999999       | Mule, Mo                             | 201710    | СНКА        | ARC Check                 | 75.00    | 0.00             |        | 3                           |           |
|   | 700999999       | Mule, Mo                             | 201710    | CHKA        | ARC Check                 | 25.00    | 0.00             |        | 4                           |           |
| 2 | 700999999       | Mule, Mo                             | 201710    | UHMP        | Basic Meal Plan 2 Revenue | 1,515.00 | 0.0              |        |                             |           |

6. Using the \* TOOLS option, you can Export (Shift + F1) the results

| ADD |                |    | TOOLS  |
|-----|----------------|----|--------|
| (   | Q  Search      |    | ĥ      |
|     | ACTIONS        |    |        |
| d   | Refresh        |    | F5     |
| - [ | Export         | SI | uit+F1 |
| -   | Print          |    | Ctri+P |
|     | Clear Record   | şı | it+F4  |
|     | Clear Data     | SI | in+FS  |
|     | Hans Bassadian |    |        |